66

# (สำนักงานมหาวิทยาลัย/สำนักงานสภามหาวิทยาลัย)

ดู่มือการจัดทำแผนปฏิบัติการ ประจำปีงบประมาณ พ.ศ.2566

สำนักบริหารแผนและการงบประมาณ

# สิ่งที่ต้องจัดทำ ใน PPS.PF.CHULA.AC.TH

| PK 101                                  | r S |
|-----------------------------------------|-----|
| จัดทำแผนปฏิบัติการของหน่วยงาน ใน 3.2.01 | หา  |
| pk 101                                  | เเล |
|                                         | 941 |

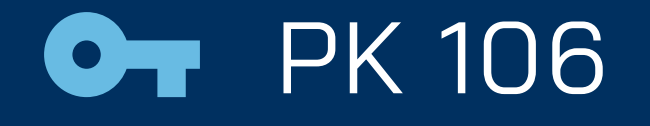

จัดทำ SWOT ของหน่วยงาน ใน 3.2.02 pk 106 และหากมีแผนยุทธศาสตร์ของหน่วยงาน สามารถแนบไฟล์ที่ function PK106 หน้า III ได้

#### DA

หน่วยงานจัดทำข้อตกลงการจัดทำผลผลิต และเป้าหมายตัวชี้วัด ประจำปิงบประมาณ พ.ศ. 2566 ใน 8.1.1 บันทึกค่าแผน

## • PK 245 plan

จัดทำโครงการยุทธศาสตร์หน่วยงาน ใน 3.2.11 pk 245 plan และแนบไฟล์รายละเอียดโครงการ และแบบ ฟอร์ม OKRs ในฟังก์ชั่นนี้

# ขั้นตอนการจัดทำ PK101, PK106, SDA และ PK245 plan

## การจัดทำ

#### PK 101

- เข้าระบบ pps.pf.chula.ac.th
- เลือก 3.2.01 PK101
- เข้าแผนปฏิบัติการ ปี 65 ของ หน่วยงาน
- เลือกหน้า V ใส่ target year ปี 2566 และ copy
- ออกมาหน้าหลัก เข้าไปที่แผน ปฏิบัติการที่มี (copy) และ แก้ไขข้อมูลให้เป็นปัจจุบัน

#### PK 106

- เข้าระบบ pps.pf.chula.ac.th
- เลือก 3.2.02 PK106
- เลือกปีงบประมาณ 2565 ของ
  เลือก 8.1.1 บันทึกค่าแผน หน่วยงาน
- เลือกหน้า II ใส่ target year ปี 2566 และ copy
- ออกมาหน้าหลัก เข้าไปที่แผน ปฏิบัติการที่มี (copy) และ แก้ไขข้อมูลให้เป็นปัจจุบัน
- หากหน่วยงานมีแผน ยุทธศาสตร์กรุณาแนบไฟล์ที่ หน้า III

### SDA

- เข้าระบบ
  - pps.pf.chula.ac.th
- เลือกปีงบประมาณ 2566
- ใส่ค่าเป้าหมายที่ต้องการ สัญญาแบบสะสม
- หากต้องการ เปิด/ ปรับปรุงตัวชี้วัด กรุณา scand QR CODE ใน
  - หน้าถัดไป

#### PK 245 plan

- เข้าระบบ pps.pf.chula.ac.th
- เลือก 3.2.11 PK245 plan
- เลือก New
- ใส่ข้อมูลรายละเอียด โครงการ (ไม่ต้องใส่ Key Results)
- แนบไฟล์รายละเอียด โครงการ
- แนบไฟล์แบบฟอร์ม OKRs

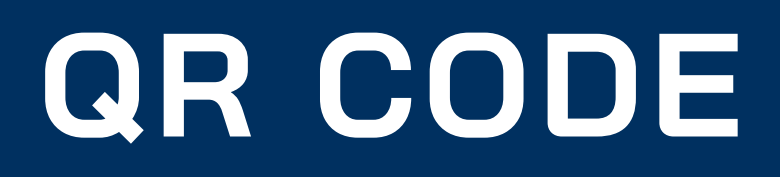

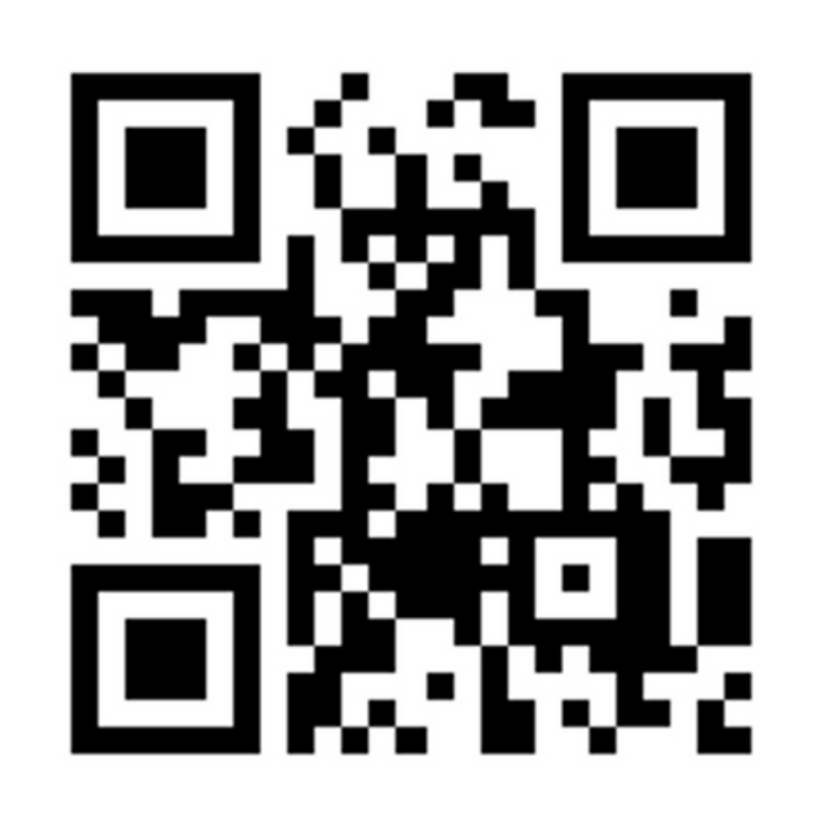

ขอเพิ่ม/ลด/เปลี่ยนแปลงตัวชี้วัด

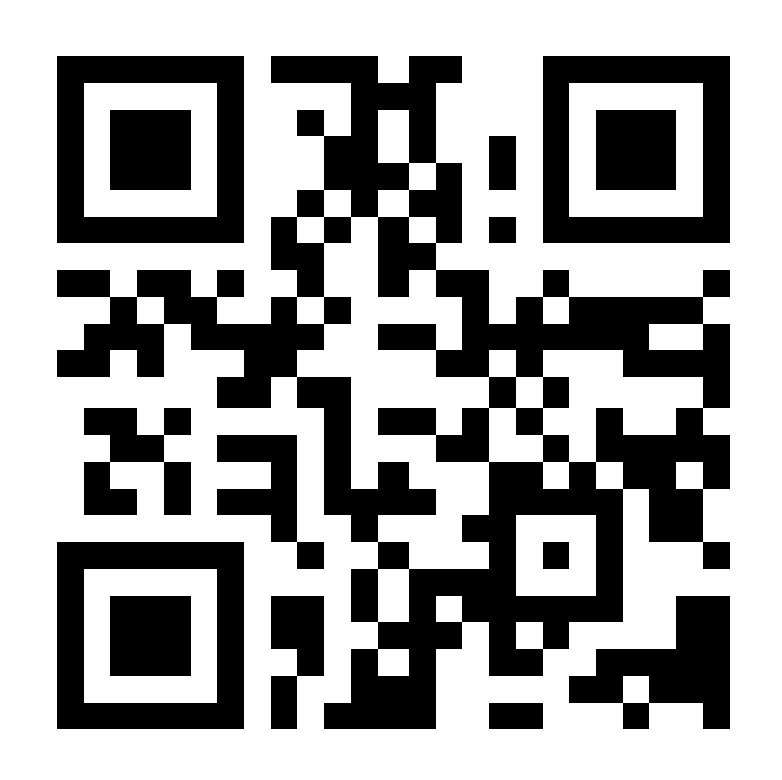

#### ขั้นตอนการจัดทำ PK245 plan (แบบ video)

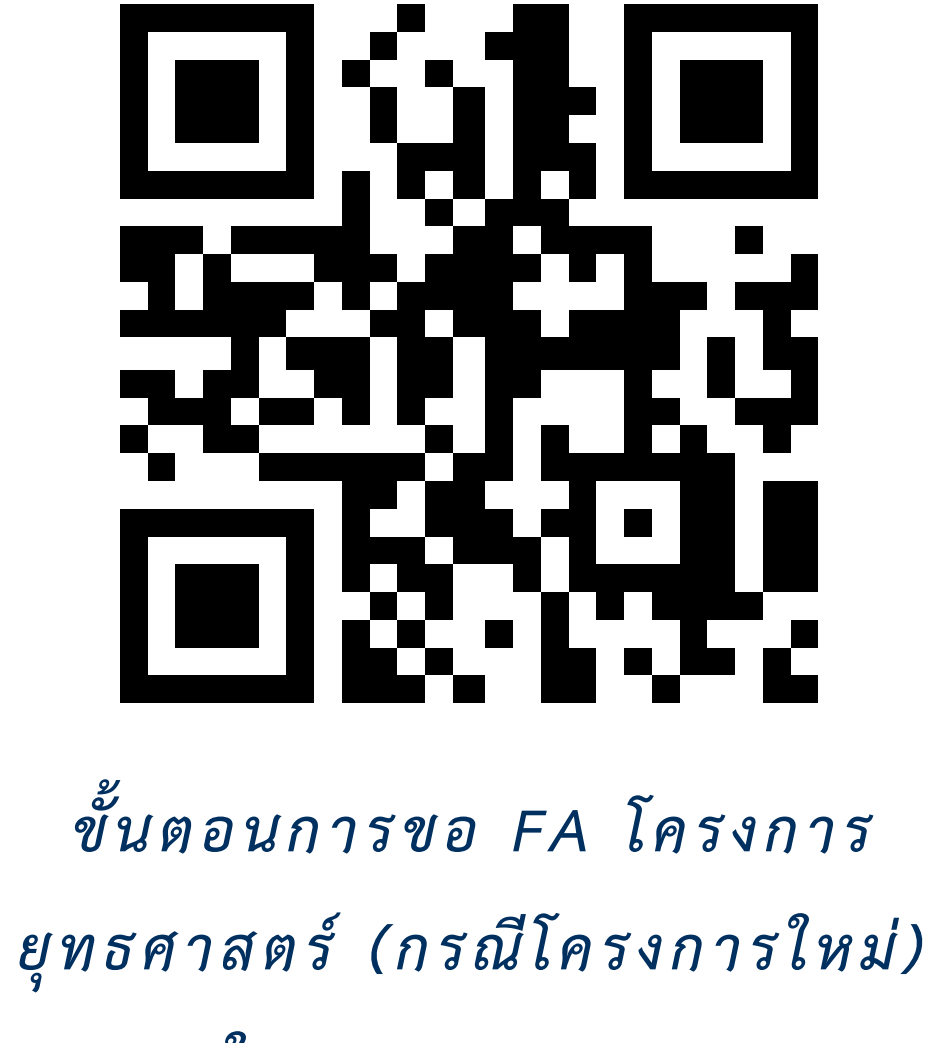

ในระบบ CU ERP